# 在CUCM上配置安全临时会议15

## 目录

| <u>简介</u>   |  |  |
|-------------|--|--|
| <u>先决条件</u> |  |  |
| 要求          |  |  |
| 使用的组件       |  |  |
| <u>配置</u>   |  |  |
| <u>验证</u>   |  |  |
| <u>故障排除</u> |  |  |
| <u>相关信息</u> |  |  |

## 简介

本文档介绍如何在CUCM 15上配置安全临时会议。

## 先决条件

#### 要求

Cisco 建议您了解以下主题:

- CUCM
- VG(语音网关)
- 安全概念

使用的组件

本文档中的信息基于以下软件和硬件版本:

- CUCM(混合模式)版本: 15.0.0.98100-196
- CISCO2921版本:15.7(3)M4b(用作CA和安全会议网桥)
- NTP 服务器
- 3台8865NR IP电话

本文档中的信息都是基于特定实验室环境中的设备编写的。本文档中使用的所有设备最初均采用原 始(默认)配置。如果您的网络处于活动状态,请确保您了解所有命令的潜在影响。

## 配置

任务1.配置安全会议网桥并注册到CUCM。

步骤1:配置Public Key Infrastructure服务器和信任点。

#### 步骤 1.1配置NTP服务器和HTTP服务器。

VG-CME-1(config)#ntp server x.x.x.x (IP address of the NTP server) VG-CME-1(config)#ip http server

步骤 1.2 配置Public Key Infrastructure服务器。

VG-CME-1(config)#crypto pki server testCA VG-CME-1(cs-server)#database level complete VG-CME-1(cs-server)#database url nvram: VG-CME-1(cs-server)#grant auto VG-CME-1(cs-server)#lifetime certificate 1800

步骤 1.3为testCA配置信任点。

VG-CME-1(config)#crypto pki trustpoint testCA VG-CME-1(ca-trustpoint)#enrollment url <u>http://x.x.x.x80</u> (IP Address of testCA) VG-CME-1(ca-trustpoint)#revocation-check none VG-CME-1(ca-trustpoint)#rsakeypair testCA

#### 步骤 1.4等待约30秒,然后发出命令no shutdown以启用testCA服务器。

VG-CME-1(config)#crypto pki server testCA VG-CME-1(cs-server)#no shutdown %Some server settings cannot be changed after CA certificate generation. % Please enter a passphrase to protect the private key % or type Return to exit Password:

Re-enter password: % Generating 1024 bit RSA keys, keys will be non-exportable... [OK] (elapsed time was 2 seconds)

% Certificate Server enabled.

#### 第二步:为安全会议网桥配置信任点并将其注册到testCA。

#### 步骤 2.1 为安全会议网桥配置信任点并将其命名为SecureCFB。

VG-CME-1(config)#crypto pki trustpoint SecureCFB VG-CME-1(ca-trustpoint)#enrollment url <u>http://x.x.x.x80</u> (IP Address of testCA) VG-CME-1(ca-trustpoint)#serial-number none VG-CME-1(ca-trustpoint)#fqdn none VG-CME-1(ca-trustpoint)#ip-address none VG-CME-1(ca-trustpoint)#subject-name cn=SecureCFB VG-CME-1(ca-trustpoint)#revocation-check none

VG-CME-1(ca-trustpoint)#rsakeypair SecureCFB

#### 步骤 2.2验证SecureCFB并键入"yes"以接受证书。

VG-CME-1(config)#crypto pki authenticate SecureCFB

Certificate has the following attributes:

Fingerprint MD5: 383BA13D C37D0E5D 9E9086E4 8C8D1E75 Fingerprint SHA1: 6DB8F323 14BBFBFF C36C224B B3404513 2FDD97C5

% Do you accept this certificate? [yes/no]: yes Trustpoint CA certificate accepted.

步骤 2.3注册SecureCFB并设置密码。

VG-CME-1(config)#crypto pki enroll SecureCFB % % Start certificate enrollment ..

% Create a challenge password. You will need to verbally provide this password to the CA Administrator in order to revoke your certificate. For security reasons your password will not be saved in the configuration. Please make a note of it.

Password: Re-enter password:

% The subject name in the certificate will include: cn=SecureCFB
% The fully-qualified domain name will not be included in the certificate
Request certificate from CA? [yes/no]: yes
% Certificate request sent to Certificate Authority
% The 'show crypto pki certificate verbose SecureCFB' commandwill show the fingerprint.

#### 第三步:在安全相关性网桥上配置CUCM的信任点。

步骤 3.1从CUCM下载CallManager证书并复制pem文件(Cisco Unified OS Administration > Security > Certificate Management)。

| Cisco Unified Operating System Administration<br>For Cisco Unified Communications Solutions |                                                                  |                                                                                                    |    |  |  |  |  |
|---------------------------------------------------------------------------------------------|------------------------------------------------------------------|----------------------------------------------------------------------------------------------------|----|--|--|--|--|
| Show - Settings                                                                             | Security 		Software Upgrades 		Services 		Help                   |                                                                                                    |    |  |  |  |  |
| Certificate List                                                                            |                                                                  |                                                                                                    |    |  |  |  |  |
| Generate Self                                                                               | f-signed 🐴 Upload Certificate/Certificate chain 🔋 Download CTL 🧃 | Generate CSR Certificate                                                                                                    |    |  |  |  |  |
| Status                                                                                      |                                                                  |                                                                                                    | _  |  |  |  |  |
| (i) 42 records                                                                              | found                                                            | 🗱 Certificate Details(Self-signed) - Google Chrome — 🗆                                                                                                    |    |  |  |  |  |
| <u> </u>                                                                                    |                                                                  | Not secure https://10.124.42.45/cmplatform/certificateEdit.do?cert=/usr/local/cm/.securit                                                                                                    | -  |  |  |  |  |
| Certificate Lis                                                                             | t (1 - 42 of 42)                                                 |                                                                                                    |    |  |  |  |  |
| Find Certificate L                                                                          | ist where Certificate V begins w                                 | Certificate Details for CUCMPUB15.uc.com, CallManager                                                                                                    | 4  |  |  |  |  |
|                                                                                             |                                                                  | Regenerate Regenerate CSR Regenerate CSR Regenerate CSR Regenerate Regenerate CSR Regenerate CSR |    |  |  |  |  |
| Certificate <sup>▲</sup>                                                                    | Common Name/Common Name_SerialNumber                             |                                                                                                    |    |  |  |  |  |
| CallManager                                                                                 | CUCMPUB15.uc.com 610028ab5938cc7f750ce00ce87830cd                | Status                                                                                                    |    |  |  |  |  |
| CallManager-<br>ECDSA                                                                       | CUCMPUB15-EC.uc.com_6d3fb0e8a6dd696ec3a09b710385f052             | U Status: Ready                                                                                                    |    |  |  |  |  |
| CallManager-<br>trust                                                                       | Cisco Root CA 2048 5ff87b282b54dc8d42a315b568c9adff              | Certificate Settings                                                                                                    |    |  |  |  |  |
| CallManager-<br>trust                                                                       | Cisco Manufacturing CA SHA2 02                                   | Certificate Purpose CaliManager                                                                                                    |    |  |  |  |  |
| CallManager-<br>trust                                                                       | CUCMSUB15.uc.com 7d27ef85c0ad25d2ab6fc3e5e44503b7                | Certificate Type certs<br>Certificate Group product-cm                                                                                                    |    |  |  |  |  |
| CallManager-                                                                                | Cisco Root CA M2 01                                              | Description(friendly name) Self-signed certificate generated by system                                                                                                    |    |  |  |  |  |
| CallManager-<br>trust                                                                       | Cisco Manufacturing CA 6a6967b300000000003                       | Certificate File Data                                                                                                    |    |  |  |  |  |
| CallManager-<br>trust                                                                       | Cisco Root CA 2099 019a335878ce16c1c1                            | Certificate:                                                                                                    |    |  |  |  |  |
| CallManager-<br>trust                                                                       | Cisco Manufacturing CA III 04302a0b364ce2da93                    | Version: 3 (0x2)<br>Serial Number:<br>61:00:28:ab:59:38:cc:7f:75:0c:e0:0c:e8:78:30:cd                                                                                                    | _2 |  |  |  |  |
| CallManager-<br>trust                                                                       | CUCPUB15.uc.com 7d189df401224dd197999e611637584d                 | Signature Algorithm: sha256WithRSAEncryption<br>Issuer: C = CN, O = cisco, OU = a, CN = CUCMPUB15.uc.com, ST = c, L = b                                                                                                    |    |  |  |  |  |
| CallManager-<br>trust                                                                       | CUCSUB15-EC.uc.com 4a6f3ca1b14693b60247d66722a3937a              | Validity<br>Not Before: Sep 8 10:15:06 2023 GMT                                                                                                    |    |  |  |  |  |
| CallManager-<br>trust                                                                       | cuc15pub-EC.dltaclab.com 5d83b03dfb167b8b6d46243e0ee19c60        | Subject: C = CN, O = cisco, OU = a, CN = CUCMPUB15.uc.com, ST = c, L = b                                                                                                    |    |  |  |  |  |
| CallManager-<br>trust                                                                       | ACT2 SUDI CA 61096e7d0000000000c                                 | Public Key Algorithm: rsaEncryption<br>RSA Public-Key: (2048 bit)                                                                                                    |    |  |  |  |  |
| CallManager-<br>trust                                                                       | CUCSUB15.uc.com 54d2204dc0aab6ea71b13f11a736ef3a                 | Modulus:                                                                                                    |    |  |  |  |  |
| CallManager-<br>trust                                                                       | CUCPUB15-EC.uc.com_6b5fc677355e12022298681907f1fde2              | Regenerate Generate CSR Download .PEM File Download .DER File                                                                                                    |    |  |  |  |  |
| CallManager-<br>trust                                                                       | Cisco Basic Assurance Root CA 2099 01a65af15ee994ebe1            |                                                                                                    | _2 |  |  |  |  |
| CallManager-<br>trust                                                                       | CAPF-6eb54dd8                                                    | Close                                                                                                    |    |  |  |  |  |
| CallManager-<br>trust                                                                       | cuc15pub.dltaclab.com_459213e7b3bd797cd027446fa45c9631           |                                                                                                    |    |  |  |  |  |
| CallManager-<br>trust                                                                       | High Assurance SUDI CA 0a6475524cd8617c62                        |                                                                                                    |    |  |  |  |  |

下载CallManager证书

步骤 3.2配置信任点,粘贴pem文件,键入yes以接受证书。

VG-CME-1(config)#crypto pki trustpoint cucm-pub VG-CME-1(ca-trustpoint)# enrollment terminal VG-CME-1(ca-trustpoint)# revocation-check none VG-CME-1(ca-trustpoint)# crypto pki authenticate cucm-pub

Enter the base 64 encoded CA certificate. End with a blank line or the word "quit" on a line by itself

-----BEGIN CERTIFICATE-----

MIIDozCCAougAwIBAgIQYQAoq1k4zH91DOAM6HgwzTANBgkqhkiG9w0BAQsFADBc MQswCQYDVQQGEwJDTjEOMAwGA1UECgwFY2lzY28xCjAIBgNVBAsMAWExGTAXBgNV BAMMEENVQ01QVUIxNS51Yy5jb20xCjAIBgNVBAgMAWMxCjAIBgNVBAcMAWIwHhcN MjMwOTA4MTAxNTA2WhcNMjgwOTA2MTAxNTA1WjBcMQswCQYDVQQGEwJDTjEOMAwG A1UECgwFY2lzY28xCjAIBgNVBAsMAWExGTAXBgNVBAMMEENVQ01QVUIxNS51Yy5j b20xCjAIBgNVBAgMAWMxCjAIBgNVBAcMAWIwggEiMA0GCSqGSIb3DQEBAQUAA4IB DwAwggEKAoIBAQD4XfdI9MWY/bSDXzGjtd301vYqKdRpqVYpWD7E+NrH7zRgHhz+ M7gAeqdRCSC/iKUF2g44rCRjIM0C/9xN3pxvOnNequg/Tv0wjpHm0X2O4x0daH+F AwEIWNYZZvUQ6+2xtkTuUcqeXDnnbS6fLIadP/CfgQwKX5U1Ec575ypUet6Fp2n2 4UouLQ5iFEMmX9gzGR7YKjeE+t61X5NmvYc6IyP8MH77sgvti7+xJurIJUnvBFG2 ELXM0rL7uUoqw/rjMT6XxK+0Ft4bkOsVnjI+vOUUBU0TcbFFrsfrcOnVQjPJhHue MLAaRzkDo5p1xo+UnNgv2uSH9HAID/NS1VTDAgMBAAGjYTBfMAsGA1UdDwQEAwIC tDAdBgNVHSUEFjAUBggrBgEFBQcDAQYIKwYBBQUHAwIwHQYDVR00BBYEFKrIBeQi OF6Hp0QCUfVYzKWiXx2hMBIGA1UdEwEB/wQIMAYBAf8CAQAwDQYJKoZlhvcNAQEL BQADggEBAJSw2vOwJ4UatmkaFpeLc9B1YZr8X6BkxBY1skW2qOLps61ysjDG61VQ GjxpPLMY1ISylVr5dqGyjcaGLCUDUUcu66zEPxFNGnSYimBBhGR6NrDyo4YjOk+S 1I3TfRK+2F9NMhW2xTvuygoXLtyibvrZULhNo3vDPYQdTe1z54oQNU4BD8P+MCq9 +MzltCXEpVU6Jp71zC5HY+GF+Ab/xKBNzDjyY+OT8BFiO2wC8aaEaBvByNRzCSPD MpU5cRaKVip2pszoR9mG3Rls4CkK93OX/OzFqkIemDmY5WcylcCsybxAMbjdBDY9 err7iQZzjoW3eD5HxJKyvSffjDRtqg8= -----END CERTIFICATE-----

Certificate has the following attributes: Fingerprint MD5: 259A3F16 A5111877 901F00C8 F58C5CE3 Fingerprint SHA1: E4E91B76 B09C8BDF 81169444 BF5B4D77 E0738987

% Do you accept this certificate? [yes/no]: yesTrustpoint CA certificate accepted.% Certificate successfully imported

#### 第四步:配置CUCM以信任安全会议网桥。

步骤 4.1复制通用证书,并将其另存为SecureCFB.pem文件。复制CA证书,然后将其另存为 testCA.pem文件。

VG-CME-1(config)#crypto pki export SecureCFB pem terminal % CA certificate: -----BEGIN CERTIFICATE-----MIIB+zCCAWSgAwIBAgIBATANBgkqhkiG9w0BAQQFADARMQ8wDQYDVQQDEwZ0ZXN0 Q0EwHhcNMjQwNTEwMDg0NDI3WhcNMjcwNTEwMDg0NDI3WjARMQ8wDQYDVQQDEwZ0 ZXN0Q0EwgZ8wDQYJKoZIhvcNAQEBBQADgY0AMIGJAoGBAM2Lqils9nddF0x/YN7y hhp9KGl2Eb8Zxq9E2mXfKpHOpbcGEic5ain+rXf1qauA8/pNYwvBurAZm2pWzFHQ q4qGL8KWDwJCPTwPI5rJOJAMIYzMh4WdQerWP4iEl2LGtxCb1q8b3w0wJE0Q2OG4 4kDSeArkKe0cb26WZC1oVK1jAgMBAAGjYzBhMA8GA1UdEwEB/wQFMAMBAf8wDgYD VR0PAQH/BAQDAgGGMB8GA1UdIwQYMBaAFJOFqPH+VBcd01d9SzCphNkWGqcWMB0G A1UdDgQWBBSThajx/lQXHdNXfUswqYTZFhqnFjANBgkqhkiG9w0BAQQFAAOBgQAS V8x9QjJ5pZKmezDYvxPDFe4chlkCD7o8JOcutSdAi7H+2Z+GO4CF55EDTZdLZPtn GwQ01gbtDX07PTrOYRWOSZLSJSdPQITJ3WDNr+NBhZjfe6EzfsLasD8L0VYG96GX vjRQbdRmqbrG5H0ZUUz0cu93AXjnRl2nLoAkKcrjcQ== -----END CERTIFICATE-----% General Purpose Certificate: -----BEGIN CERTIFICATE-----MIIB6jCCAVOgAwIBAgIBAjANBgkqhkiG9w0BAQUFADARMQ8wDQYDVQQDEwZ0ZXN0 Q0EwHhcNMjQwNTEwMDg1NTA4WhcNMjcwNTEwMDg0NDI3WjAUMRIwEAYDVQQDEwlT ZWN1cmVDRkIwgZ8wDQYJKoZIhvcNAQEBBQADgY0AMIGJAoGBALhk11yOPnUNtjEQ JLJIMPnoc6Zb9vDrGoIIMdsz/cZwKTiGCs9PYYxwcPBExOOR+XrE9MmEO7L/tR6n NkKz84ddWNz0gg6wHWM9gcje22bIsIeU6UCxo4ovra2pExXphusqEmg5yLQwyeJc 5JqcoAYXuRpnKLTfn5Nnh6iUCsWrAgMBAAGjTzBNMAsGA1UdDwQEAwIFoDAfBgNV HSMEGDAWgBSThajx/IQXHdNXfUswqYTZFhqnFjAdBgNVHQ4EFgQU3y9zfDoTJ8WV XIpX3wdcieq1zpkwDQYJKoZIhvcNAQEFBQADgYEABfaa6pqRaDyfpW/tu5pXBRHP SfZzpv+4ktsjAiOG7oGJGT0RpnuiKCq+V2oucJBtWWAPbVx+ZBG3Eogi1c2GoDLK yYvuaf9zBJHIcM5mv6x81qxLF7FKZaepQSYwsQUP50/uKXa0435Kj/CZoLpKhXR2 v/p2jzF9zyPIBuQGOEo= -----END CERTIFICATE-----

步骤 4.2将SecureCFB.pem上传到CUCM上的CallManager-trust存储区(Cisco Unified OS Administration > Security > Certificate Management)。

| Upload Certificate/Certificate chain                                                                               |  |  |  |  |  |  |
|----------------------------------------------------------------------------------------------------|--|--|--|--|--|--|
| Deload Close                                                                                                    |  |  |  |  |  |  |
|                                                                                                    |  |  |  |  |  |  |
|                                                                                                    |  |  |  |  |  |  |
| UWarning: Uploading a cluster-wide certificate will distribute it to all servers in this cluster                   |  |  |  |  |  |  |
| Upload Certificate/Certificate chain                                                                               |  |  |  |  |  |  |
| Certificate Purpose* tomcat-trust                                                                                  |  |  |  |  |  |  |
| Description(friendly name)                                                                                         |  |  |  |  |  |  |
| Upload File Choose File SCFB.pem                                                                                   |  |  |  |  |  |  |
|                                                                                                    |  |  |  |  |  |  |
| Upload Close                                                                                                    |  |  |  |  |  |  |
|                                                                                                    |  |  |  |  |  |  |
| 1 *- indicates required item.                                                                                      |  |  |  |  |  |  |
| 上传 <i>SecureCFB.pem</i>                                                                                            |  |  |  |  |  |  |
|                                                                                                    |  |  |  |  |  |  |
| 第五步:在VG上配置安全会议网桥。                                                                                                  |  |  |  |  |  |  |
|                                                                                                    |  |  |  |  |  |  |
| VG-CME-1(config)#voice-card 0<br>VG-CME-1(config-voicecard)# dsp service dspfarm                                   |  |  |  |  |  |  |
|                                                                                                    |  |  |  |  |  |  |
| VG-CME-1(config)#dspfarm profile 666 conference security<br>VG-CME-1(config-dspfarm-profile)# trustpoint SecureCFB |  |  |  |  |  |  |
| VG-CME-1(config-dspfarm-profile)# codec g711ulaw                                                                   |  |  |  |  |  |  |
| VG-CME-1(config-dsptarm-profile)# codec g711alaw<br>VG-CME-1(config-dspfarm-profile)# codec g729r8                 |  |  |  |  |  |  |
| VG-CME-1(config-dspfarm-profile)# maximum sessions 4                                                               |  |  |  |  |  |  |
| VG-CME-1(config-dspfarm-profile)# associate application SCCP                                                       |  |  |  |  |  |  |
| VG-CME-1(config)#sccp local GigabitEthernet 0/1                                                                    |  |  |  |  |  |  |
| VG-CME-1(config)#sccp ccm x.x.x.x identifier 666 version 7.0+ (IP address of CUCM)                                 |  |  |  |  |  |  |
|                                                                                                    |  |  |  |  |  |  |
| VG-CME-1(config)#sccp ccm group 666<br>VG-CME-1(config-sccp-ccm)# associate ccm 666 priority 1                     |  |  |  |  |  |  |
| VG-CME-1(config-sccp-ccm)# associate profile 666 register SecureCFB                                                |  |  |  |  |  |  |
| VG-CME-1(config)#dspfarm profile 666 conference security                                                           |  |  |  |  |  |  |
| VG-CME-1(config-dspfarm-profile)# no shutdown                                                                      |  |  |  |  |  |  |
|                                                                                                    |  |  |  |  |  |  |
| 第六步:在CUCM上配置安全会议桥(Cisco Unified CM管理>媒体资源>会议桥>新增)。                                                                 |  |  |  |  |  |  |

| CISCO Cisco Unified                                                                                                    | ed CM Administration Communications Solutions                                                            |  |  |  |  |
|----------------------------------------------------------------------------------------------------|----------------------------------------------------------------------------------------------------|--|--|--|--|
| System - Call Routing - Med                                                                                                    | ia Resources 👻 Advanced Features 👻 Device 👻 Application 👻 User Management 👻 Bulk Administration 👻 Help 👻 |  |  |  |  |
| Conference Bridge Configur                                                                                                    | ation                                                                                                    |  |  |  |  |
| 🔚 Save 🗙 Delete 🗋 C                                                                                                    | opy 🎦 Reset 🥒 Apply Config 🕂 Add New                                                                     |  |  |  |  |
| -Status<br>i Status: Ready                                                                                                    |                                                                                                    |  |  |  |  |
| -Conference Bridge Information<br>Conference Bridge : SecureCFB (SecureCFB)<br>Registration: Registered with Cisco Unified Communications Manager CUCMPUB15<br>IPv4 Address: 10.124.42.5 |                                                                                                    |  |  |  |  |
| -IOS Conference Bridge Info                                                                                                    | Cisco IOC Enhanced Conference Bridge                                                                     |  |  |  |  |
| Device is trusted                                                                                                    | Cisco 103 Elimandea Comerence Bridge                                                                     |  |  |  |  |
| Conference Bridge Name*                                                                                                    | SecureCFB                                                                                                |  |  |  |  |
| Description                                                                                                    | SecureCFB                                                                                                |  |  |  |  |
| Device Pool*                                                                                                    | Default V                                                                                                |  |  |  |  |
| Common Device Configuration                                                                                                    | < None >                                                                                                 |  |  |  |  |
| Location*                                                                                                    | Hub_None 🗸                                                                                               |  |  |  |  |
| Device Security Mode*                                                                                                    | Encrypted Conference Bridge                                                                              |  |  |  |  |
| Use Trusted Relay Point*                                                                                                    | Default V                                                                                                |  |  |  |  |
| Save Delete Copy R                                                                                                    | eset Apply Config Add New                                                                                |  |  |  |  |

配置安全会议网桥

#### 任务2.使用安全模式注册3台8865NR IP电话。

#### 在IP电话上将设备安全配置文件设置为加密模式。

| Protocol Specific Information –  |                                                        |              |
|----------------------------------|--------------------------------------------------------|--------------|
| Packet Capture Mode*             | None                                                   | •            |
| Packet Capture Duration          | 0                                                      |              |
| BLF Presence Group*              | Standard Presence group                                | •            |
| SIP Dial Rules                   | < None > V                                             | •            |
| MTP Preferred Originating Codec* | 711ulaw 🗸                                              | ·            |
| Device Security Profile*         | Universal Device Template - Security Profile - Encry 🗸 | ·            |
| Rerouting Calling Search Space   | < None > V                                             |              |
| SUBSCRIBE Calling Search Space   | < None > V                                             | •            |
| SIP Profile*                     | <pre>&lt; None &gt; </pre>                             | View Details |
| Digest User                      | < None > V                                             | •            |
| Media Termination Point Requir   | ed                                                     |              |
| Unattended Port                  |                                                        |              |
| □ Require DTMF Reception         |                                                        |              |

将设备安全配置文件设置为加密模式

IP电话在Admin settings > Security Setup下显示Security mode with Encrypted。

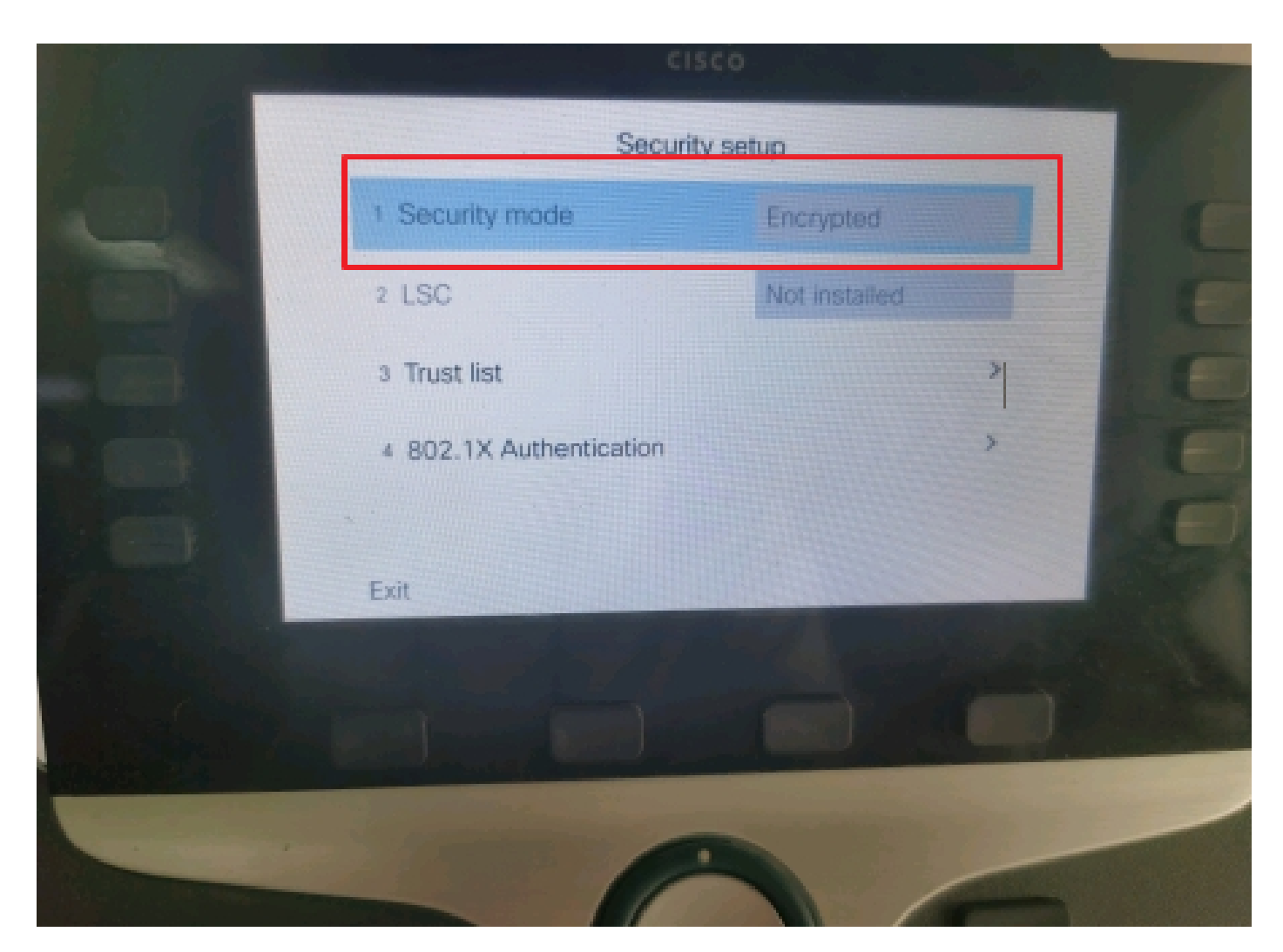

安全模式已加密

任务3.使用安全会议网桥配置媒体资源组列表并将其分配给IP电话。

步骤1:创建媒体资源组MRG\_SecureCFB并向其分配SecureCFB(Cisco Unified CM管理>媒体资源 >媒体资源组)。

| System 👻   | Call Routing - Me   | edia Resources 🔻                          | Advanced Features   | Device         | Application - | User Management - B | u |
|------------|---------------------|-------------------------------------------|---------------------|----------------|---------------|---------------------|---|
| Media Res  | source Group Co     | nfiguration                               |                     |                |               |                     |   |
| Save       | X Delete            | Copy 🕂 Add M                              | New                 |                |               |                     |   |
| (i) Statu  | ıs: Ready           |                                           |                     |                |               |                     |   |
| _ Media Re | source Group Sta    | tus                                       |                     |                |               |                     |   |
| Media Res  | ource Group: Secu   | reCFB (used by 0                          | devices)            |                |               |                     |   |
| _Media Re  | source Group Inf    | ormation ——                               |                     |                |               |                     |   |
| Name*      | MRG_SecureCFB       |                                           |                     |                |               |                     |   |
| Descriptio | n                   |                                           |                     |                |               |                     |   |
| Devices f  | or this Group       |                                           |                     |                |               |                     |   |
| Available  | Media Resources**   | ANN_2<br>ANN_4<br>CFB_2<br>CFB_4<br>IVR_2 |                     |                |               | *<br>•              |   |
| Selected M | 1edia Resources*    | SecureCFB (CFB                            | 3)                  |                |               |                     |   |
|            | ulti-cast for MOH A | Idio (If at least or                      | ne multi-cast MOH r | esource is ava | ailable)      | *                   |   |

创建媒体资源组MRG\_SecureCFB

# 第二步:创建媒体资源组列表MRGL\_SecureCFB并向其分配MRG\_SecureCFB(Cisco Unified CM管理>媒体资源>媒体资源组列表)。

| System  Call Routing  Me       | edia Resources 🔻 | Advanced Features | • | Device - | Application - | User Management 👻 | Bulk A |
|--------------------------------|------------------|-------------------|---|----------|---------------|-------------------|--------|
| Media Resource Group Lis       | t Configuration  |                   |   |          |               |                   |        |
| Save                           |                  |                   |   |          |               |                   |        |
| ⊂ Status                       |                  |                   |   |          |               |                   |        |
| i Status: Ready                |                  |                   |   |          |               |                   |        |
| ┌ Media Resource Group List    | t Status         |                   |   |          |               |                   |        |
| Media Resource Group List: N   | lew              |                   |   |          |               |                   |        |
| Media Resource Group List      | t Information —  |                   |   |          |               |                   |        |
| Name* MRGL_SecureCFB           |                  |                   |   |          |               |                   |        |
| ∟<br>⊢Media Resource Groups fo | r this List      |                   |   |          |               |                   |        |
| Available Media Resource Gro   | oups             |                   |   |          |               |                   |        |
|                                |                  |                   |   |          |               |                   |        |
|                                |                  |                   |   |          |               |                   |        |
|                                |                  |                   |   |          |               | -                 |        |
| **                             |                  |                   |   |          |               |                   |        |
| Selected Media Resource Gro    | ups MRG_Secure   | CFB               |   |          |               | A                 |        |
|                                |                  |                   |   |          |               | X                 |        |
|                                |                  |                   |   |          |               | -                 |        |
|                                |                  |                   |   |          |               |                   |        |

#### 创建媒体资源组列表MRGL\_SecureCFB

### 第三步:将媒体资源组列表MRGL\_SecureCFB分配给所有8865NR。

| CIS       | For Cisco Unified Communications Solution | ation 5                                    |                                        | Skip to Content       | Navigation Cisco Unified Cr |
|-----------|-------------------------------------------|--------------------------------------------|----------------------------------------|-----------------------|-----------------------------|
| System    | Advanced F                                | eatures - Device - Application - User Mana | gement 👻 Bulk Administration 👻 He      | lp 👻                  |                             |
| Phone     | e Configuration                           |                                            |                                        | Related Links:        | Back To Find/List           |
| <b></b> 8 | Save 🗶 Delete 📔 Copy 🎦 Reset 🧷 Appl       | y Config 🕂 Add New                         |                                        |                       |                             |
| 7         | Add a new SD                              | Device is Active                           |                                        |                       |                             |
| 8         | Add a new SD                              | 2 Device is trusted                        |                                        |                       |                             |
|           |                                           | MAC Address*                               | A4B439D38E15                           |                       | (SEPA4B439D38E1             |
| 9         | Add a new SD                              | Description                                | SEPA4B439D38E15                        |                       |                             |
| 10        | Carl Add a new SD                         | Current On-Premise Onboarding Method is s  | set to Autoregistration. Activation Co | de will only apply to | onboarding via MRA.         |
|           | Unassigned Associated Items               | Require Activation Code for Onboarding     |                                        |                       |                             |
| 11        | Add a new SD                              | Allow Activation Code via MRA              |                                        |                       |                             |
| 12        | Alerting Calls                            | Activation Code MRA Service Domain         | Not Selected                           | ~                     | View Details                |
| 13        | All Calle                                 | Device Pool*                               | test                                   | ~                     | View Details                |
| 14        | Answer Oldest                             | Common Device Configuration                | < None >                               | ~                     | View Details                |
| 15        | This Add a new BLE Directed Call Park     | Phone Button Template*                     | Standard 8865NR SIP                    | ~                     |                             |
| 10        | INS                                       | Softkey Template                           | < None >                               | ~                     |                             |
| 16        | Call Park                                 | Common Phone Profile*                      | Standard Common Phone Profile          | ~                     | View Details                |
| 17        | Call Pickup                               | Calling Search Space                       | < None >                               | ~                     |                             |
| 18        | CallBack                                  | AAR Calling Search Space                   | < None >                               | ~                     |                             |
| 19        | Do Not Disturb                            | Media Resource Group List                  | MRGL_SecureCFB                         | ~                     |                             |
| 20        | Group Call Pickup                         | User Hold MOH Audio Source                 | < None >                               | ~                     |                             |
| 21        | Hunt Group Logout                         | Network Hold MOH Audio Source              | < None >                               | ~                     |                             |
| 22        | Intercom [1] - Add a new Intercom         | Location*                                  | Hub_None                               | ~                     |                             |
| 23        | Malicious Call Identification             | AAR Group                                  | < None >                               | ~                     |                             |
| 24        | Marth Marcardana and                      | User Locale                                | < None >                               | ~                     |                             |

## 验证

IP电话1带DN 1001、IP电话2带DN 1002、IP电话3带DN 1003。

测试步骤。

1.1001呼叫1002。

2.1001按会议软键并呼叫1003。

3. 1001新闻发布会软键让安全临时会议参与进来。

Cisco IP电话显示会议安全图标以表示呼叫已加密。

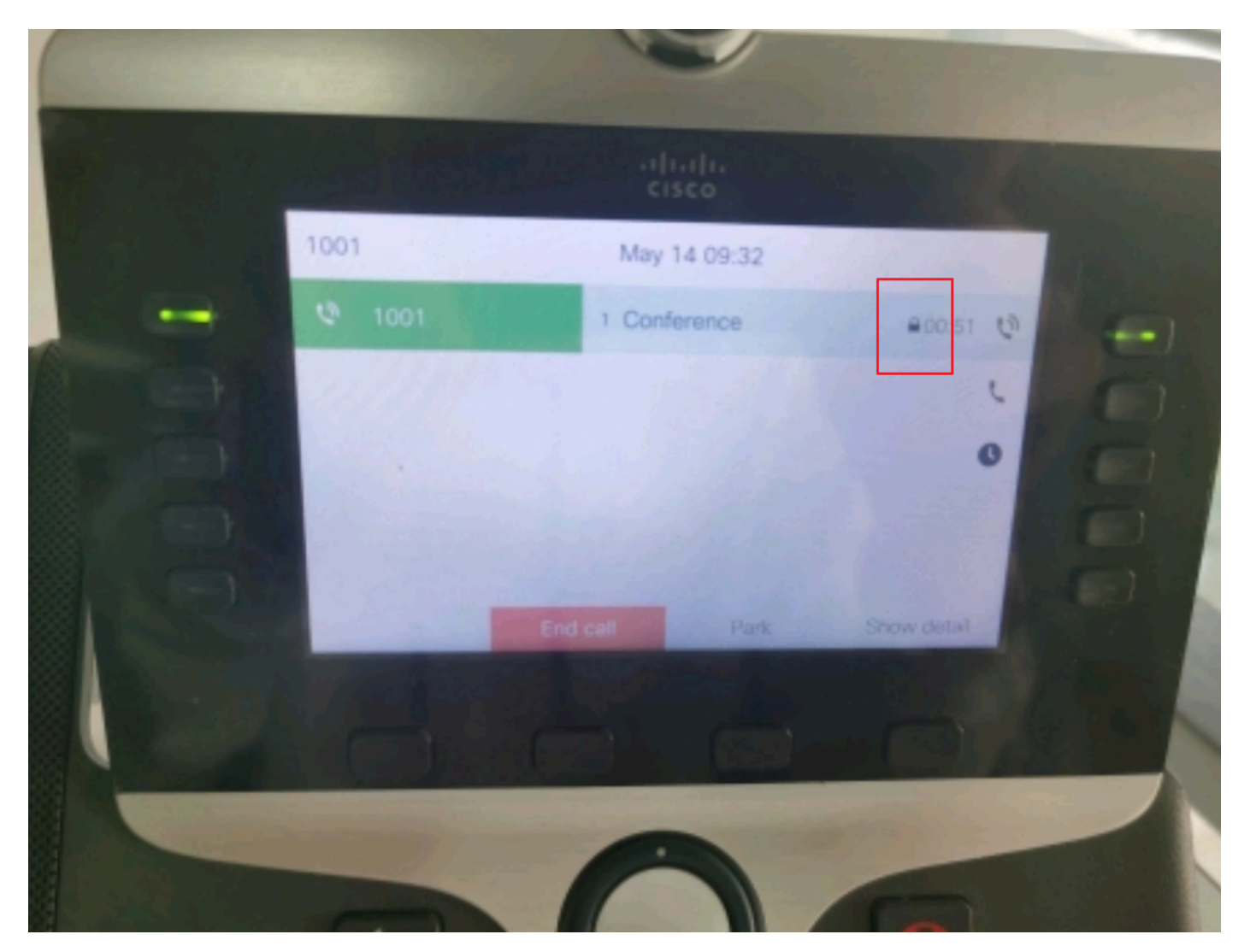

测试调用已加密

## 故障排除

通过RTMT收集下一个信息。

Cisco CallManager(calllogs提供有关呼叫的信息,sdl文件夹包含CUCM跟踪)。

从SDL跟踪中可以看到,当1001按会议软键向会议1002和1003时,1001会发送SIP REFER消息。

00018751.002 |17:53:18.056 | 应用信息 |SIPTcp - wait\_SdlReadRsp:从2039字节的端口51320索 引7上的x.x.x.x传入的SIP TCP消息:

[587, NET]

请参阅sip:CUCMPUB15 SIP/2.0

通过:SIP/2.0/TLS x.x.x.x:51320;branch=z9hG4bK4d786568

发件人:"1001" <sip:1001@x.x.x.x>; tag=a4b439d38e15003872a7c133-28fd5212

收件人:<sip:CUCMPUB15>

呼叫ID:a4b439d3-8e150010-2f865ab1-7160f679@x.x.x.x

会话

日期: 2024年5月14日星期二09:53:17 GMT

CSeq: 1000参考

用户代理:Cisco-CP8865NR/14.2.1

接受:application/x-cisco-remotecc-response+xml

过期时间:60

最大转发数:70

联系人:<sip:8a854224-e17e-93da-8e71-6a2796f28fc7@x.x.x.x:51320;transport=tls>;+u.sip!devicename.ccm.cisco.com="SEPA4B439D38E1

推荐人:"1001"<sip:1001@x.x.x.x>

请参阅:cid:3e94126b@x.x.x.x

内容ID: <3e94126b@x.x.x.x>

允许:ACK、BYE、CANCEL、INVITE、NOTIFY、OPTIONS、REFER、REGISTER、 UPDATE、SUBSCRIBE

内容长度:1069

内容类型:application/x-cisco-remotecc-request+xml

Content-Disposition : session ; handling=required

< ? xml version="1.0" encoding="UTF-8" ? >

<x-cisco-remotecc-request>

<softkeyeventmsg>

<softkeyevent>会议</softkeyevent>

<dialogid>

<callid>a4b439d3-8e150007-1991b55f-00f9dcf7@x.x.x.x</callid>

localtag>a4b439d38e1500333f1eb5d4-68656916</localtag>

<remotetag>171-ca425666-d5e7-42aa-a428-23dde46063a5-17600290</remotetag>

</dialogid>

linenumber>0</linenumber>

<participantnum>0</participantnum>

<consultdialogid>

<callid>a4b439d3-8e150008-415a60f5-7c35c82d@x.x.x.x</callid>

localtag>a4b439d38e15003562c2c59a-69dbf571</localtag>

<remotetag>176-ca425666-d5e7-42aa-a428-23dde46063a5-17600292</remotetag>

</consultdialogid>

<state>false</state>

<joindialogid>

<callid></callid>

<localtag></localtag>

<remotetag></remotetag>

</joindialogid>

#### <eventdata>

<invocationtype>explicit</invocationtype>

</eventdata>

- <userdata></userdata>
- <softkeyid>0</softkeyid>
- <applicationid>0</applicationid>

</x-cisco-remotecc-request>

00018751.003 |17:53:18.056 | 应用信息 |SIPTcp - SignalCounter = 300

然后,CUCM执行数字分析,最后路由到设备SecureCFB。

00018997.000 |17:53:18.134 |SdlSig |CcRegisterPartyB ltcc\_register\_party\_b |1,100,251,1.33^\*^\* |[R : N-|Cdcc(1,100,39,7) |Cc(1,100,38,1)|H:0, N:2, L:0, V:0, Z:0, D:0] CI=17600297 CI.branch=0 CSS=AdjunctCSS= cssIns=0 aarCSS= aarDev=F FQDN=pi=0si1 CallRef=0 OLC=1 Name=locale: 1名称: 4 Unicode名称: pi: 0 encodeType=10 qsig-encodeType=10 ConnType=3 Xfer模式8 ConnTime=3 nwLoc=0lpAddrMode=0 ipAddrType=0 ipv4=x.x.x.x : 0 region=Default capCount=6 devType=1 mixerCld=16778218 mediaReg=0 portToPort.loc=0 MOH.MRGLPkid= MOH.userHoldID=0 MOH.netHoldID=0 MOH.supp=1 devName=SECURECFBmobileDev Name= origEMCCCallingDevName= mobilePartyNumber=pi=0si1 mobileCallType=0 ctiActive=F ctiFarEndDev=1 ctiCCMId=1 devCepn=38281c14-d78f-46d6-8199-63297bcfddae lineCepn= activeCaps=0 VideoCall=F MMUpdateCapMask=0x3e MMCap=0 x1 SipConfig : BFCPAllowed=F IXAllowed=F devCap=0 CryptoCapCount=6 secure=3 loginId= UnicodeName : retriedVideo=FFromTag=ToTag=CallId= UAPortFlag=F wantDTMFRecep=1 provOOB=0 supp DTMF=1 DTMF Cfg=1 DTMF PT=() DTMF regMed=1 is prefAltScript=F cdpnPatternUsage=2 audioPtyId=0 doNotAppendLineCSS=F callingDP= BCUpdate=0 ccBearCap.itc=0 ccBearCap.itr=0 protected=1 flushCapIns=0 geolocInfo=nullPkid= locName= deductBW=FateShareId= videoTrafficClass=UnspecientbridgeParticipantParticipantBridgeParticipant ID callingUsr= remoteClusterID= isEMCCDevice=F dtmCall=F dtmPrimaryCI=0 dtmMediaIFPid=(0,0,0,0) dtmMcNodeId=0 dtmMTPForDTMFTranslation=F emc=T QSIGIMERoute=Eo=0 eoUpdt=1 vCTCUpdt=1 honorFowor荣誉升级=1Final calledPartition= cTypeUpdt=0 BibEnabled=0 RecordingQSIGAPDUSupported=F FarEndDeviceName=LatentCaps=null icidVal= icidGenAddr= oioi= tioi= ptParams= CAL={v=-1, m=-1, tDev=F, res=F, devType=0} displayNameUpdateFieldFlag=0 CFBCtrlSecIcon=FBeforeAnn F外部演示信息[pi=0si1locale: 1名称: Unicode名称: pi: 0 mlsCallExternal=F]ControlProcessType=0 controlProcessTypeUpdateFieldFlag=1 origPi=0

## 相关信息

- <u>https://www.cisco.com/c/en/us/td/docs/voice\_ip\_comm/cucm/security/15\_0/cucm\_b\_security-guide-release-15.pdf</u>
- 思科技术支持和下载

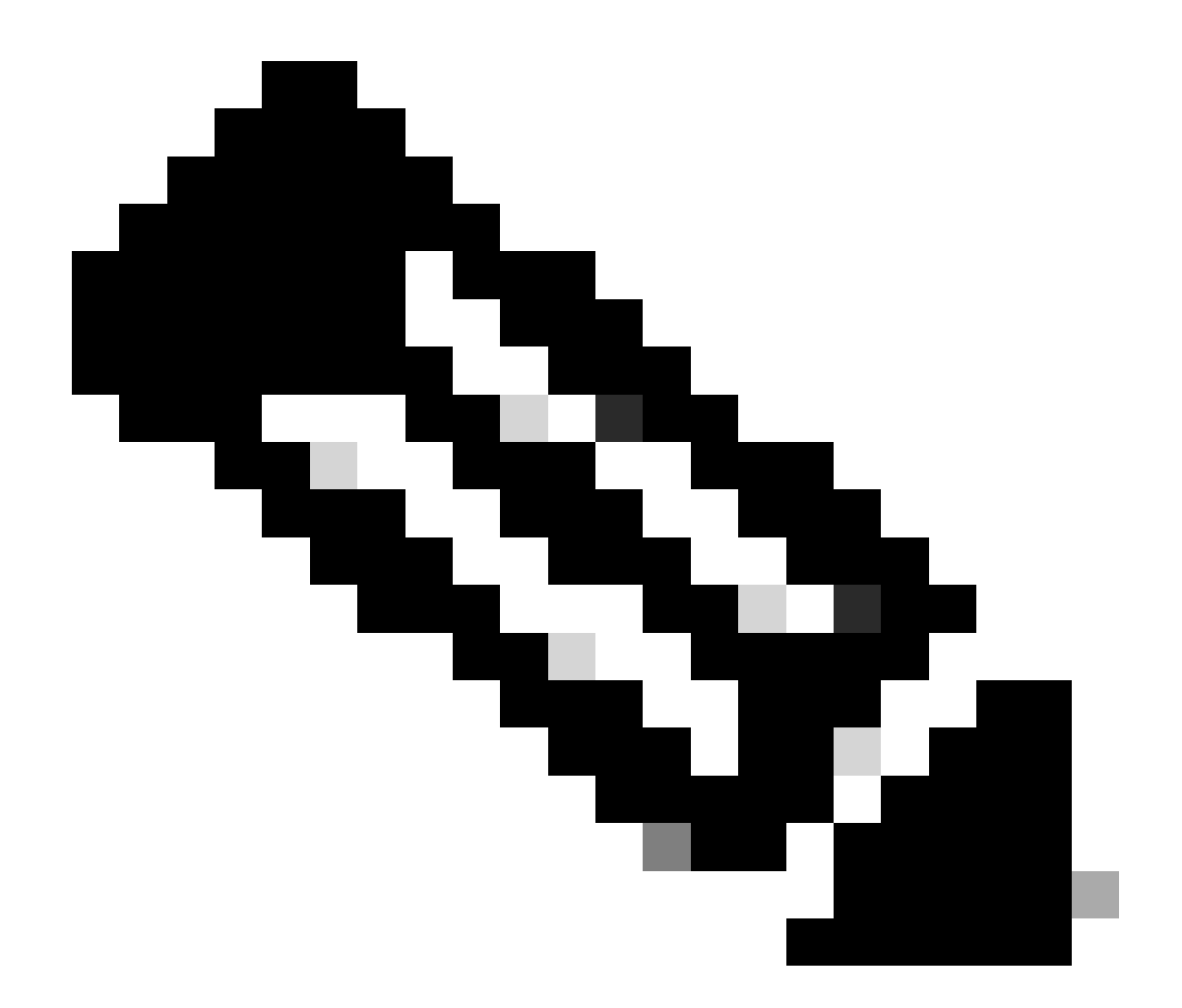

注意:Unified Communications Manager支持集群内中继(ICT)、H.323中继/网关和 MGCP网关上的安全会议;但是,运行版本8.2或更早版本的加密电话将恢复到ICT和 H.323呼叫的RTP,并且媒体不会加密。如果会议涉及SIP中继,则安全会议状态为非安全 。此外,SIP中继信令不支持向集群外的参与者发送安全会议通知。

#### 关于此翻译

思科采用人工翻译与机器翻译相结合的方式将此文档翻译成不同语言,希望全球的用户都能通过各 自的语言得到支持性的内容。

请注意:即使是最好的机器翻译,其准确度也不及专业翻译人员的水平。

Cisco Systems, Inc. 对于翻译的准确性不承担任何责任,并建议您总是参考英文原始文档(已提供 链接)。